#### Purpose

This document describes how to use tools in Nagios XI 2024.

### **Tools Overview**

The **Tools** menu is Nagios XI is designed to provide users the ability to have a list of links that can be quickly accessed from Nagios XI using your web browser. These links can be relative (from Nagios XI) or a complete URL.

Nagios XI Administrators can create **Common/Shared Tools** that are available to all users and users can also create their own individual tools.

#### **Accessing Tools**

Tools can be accessed by clicking on the **Tools** link located on the navigation menu.

| N                  | Tools   | System Status |                                                                                                    |                                      | Search Nagios XI | Ctrl K C | Changelog | 00 |  |
|--------------------|---------|---------------|----------------------------------------------------------------------------------------------------|--------------------------------------|------------------|----------|-----------|----|--|
| ↑<br>              |         |               | Tools<br>Tools are utilities that you can quickly access from Naglos using your web browser.             |                                      |                  |          |           |    |  |
| □<br>\$<br>\$<br>4 | Tools   |               | Personal Tools<br>Manage your tools.                                                                     | Common Tools<br>Manage shared tools. |                  |          |           |    |  |
| •                  |         |               |                                                                                                    |                                      |                  |          |           |    |  |
| Cor                | Tools ^ | ĸ             | My Tools<br>Your personal tools that you have defined are available only to you.<br>Tool Name URL Action |                                      |                  |          |           |    |  |

My Tools are user specific tools. Common Tools are what Nagios XI Administrators can create for all users.

1. Creating a new tool is easy, this example will create a **User Tool**.

www.nagios.com

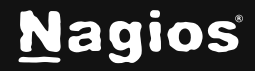

2. Click Tools and then click the Add a Tool button.

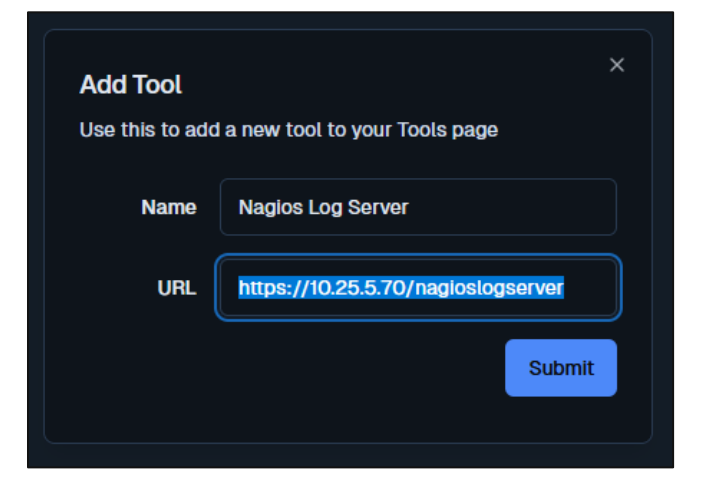

- 3. You will be presented with the **Add Tool** options. You will need to provide a **Tool Name** and a **URL**.
- 4. A Tool can have a full URL or a relative URL.
- 5. Click the **Save** button to create the Tool.

| Tool Name     URL     Action       Nagios Log Server     https://10.25.5.70/nagioslogserver     > 1 0       Add Tool     Image: Content of the server     Image: Content of the server | My Tools Nagios Log Server Common Tools |   | My Tools<br>Your personal tools that you have defined are available only to you. |                                    |       |  |
|----------------------------------------------------------------------------------------------------|-----------------------------------------|---|----------------------------------------------------------------------------------|------------------------------------|-------|--|
| Naglos Log Server https://10.25.5.70/nagloslogserver 🖍 🖬 💽                                                                                                    |                                         |   | Tool Name                                                                        | URL                                |       |  |
| Add Tool                                                                                                    |                                         | ( | Nagios Log Server                                                                | https://10.25.5.70/nagioslogserver | 1 🗊 🕑 |  |
|                                                                                                    |                                         |   | Add Tool                                                                         |                                    |       |  |

6. The Tool will be created and will appear under the Tools list.

A relative URL tool is a link that exists on the local Nagios XI server. Some examples are:

```
/nagiosxi/includes/components/xicore/status.php?show=hostdetail&host=s1601.b
ox293.local
/nagvis/frontend/nagvis-js/index.php?mod=AutoMap&act=view&show=__
automap&childLayers=2
```

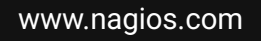

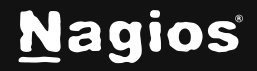

### **Using Tools**

- Clicking a **Tool** in the **Tools** list will display the Tool as an embedded window.
- If the page requires you to authenticate then you will be prompted to provide credentials.

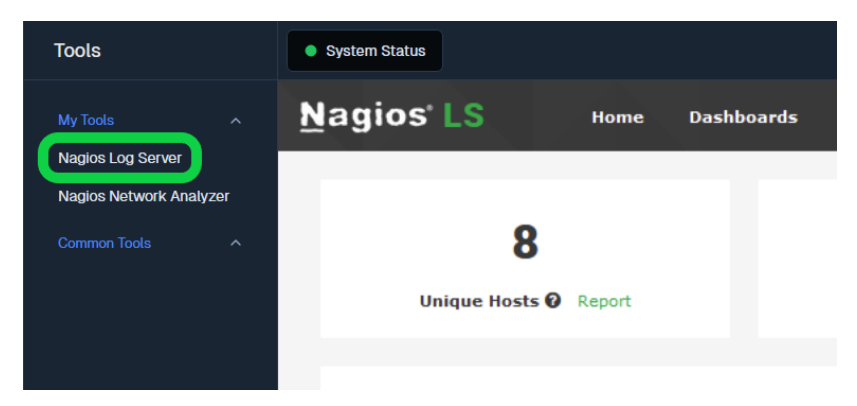

• Clicking a Tool URL in the list of Tools will open the Tool in a new tab.

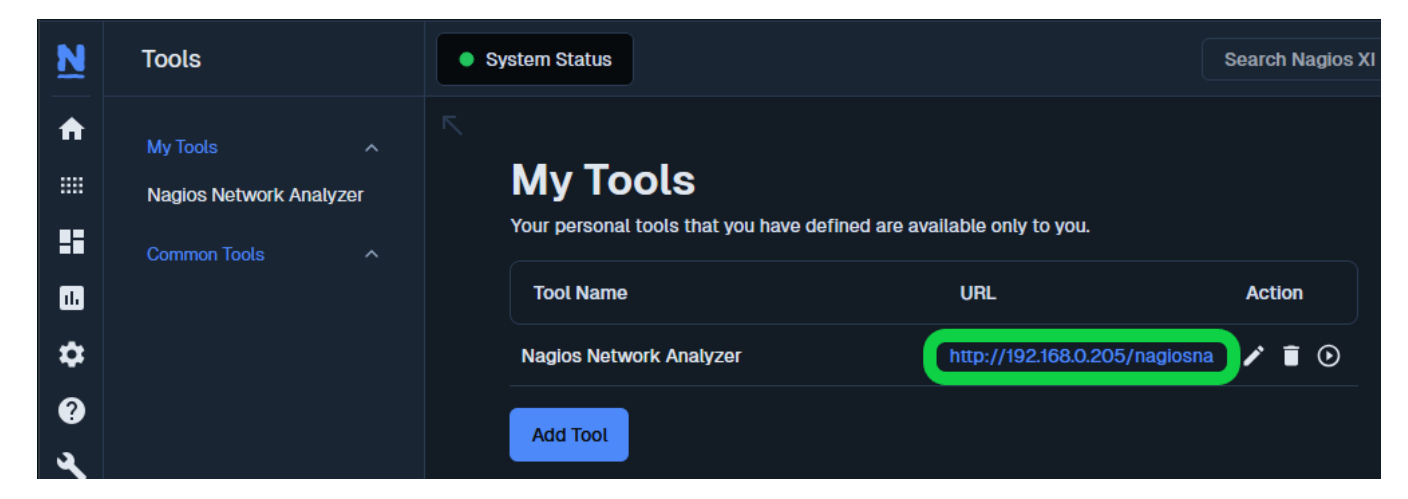

#### **Common Tools**

- The steps required to create and use Common Tools is the same as My Tools.
- Only Nagios XI Admins can create Common Tools.

www.nagios.com

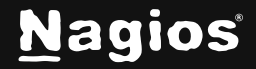

#### **Tool Actions**

The following explains the icons in the **Actions** column:

• Edit the settings of a Tool

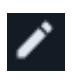

• Delete a Tool

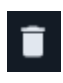

• View a Tool

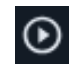

### **Finishing Up**

This completes the documentation on how to use Tools in Nagios XI 2024 If you have additional questions or other support-related questions, please visit us at our Nagios Support Forum, Nagios Knowledge Base, or Nagios Library:

Visit Nagios Support Forum

Visit Nagios Knowledge Base

Visit Nagios Library

www.nagios.com

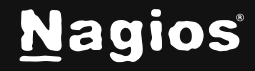

Page 4 of 4

Copyright © 2025 Nagios Enterprises, LLC. All rights reserved. Trademarks are the property of their respective owner.